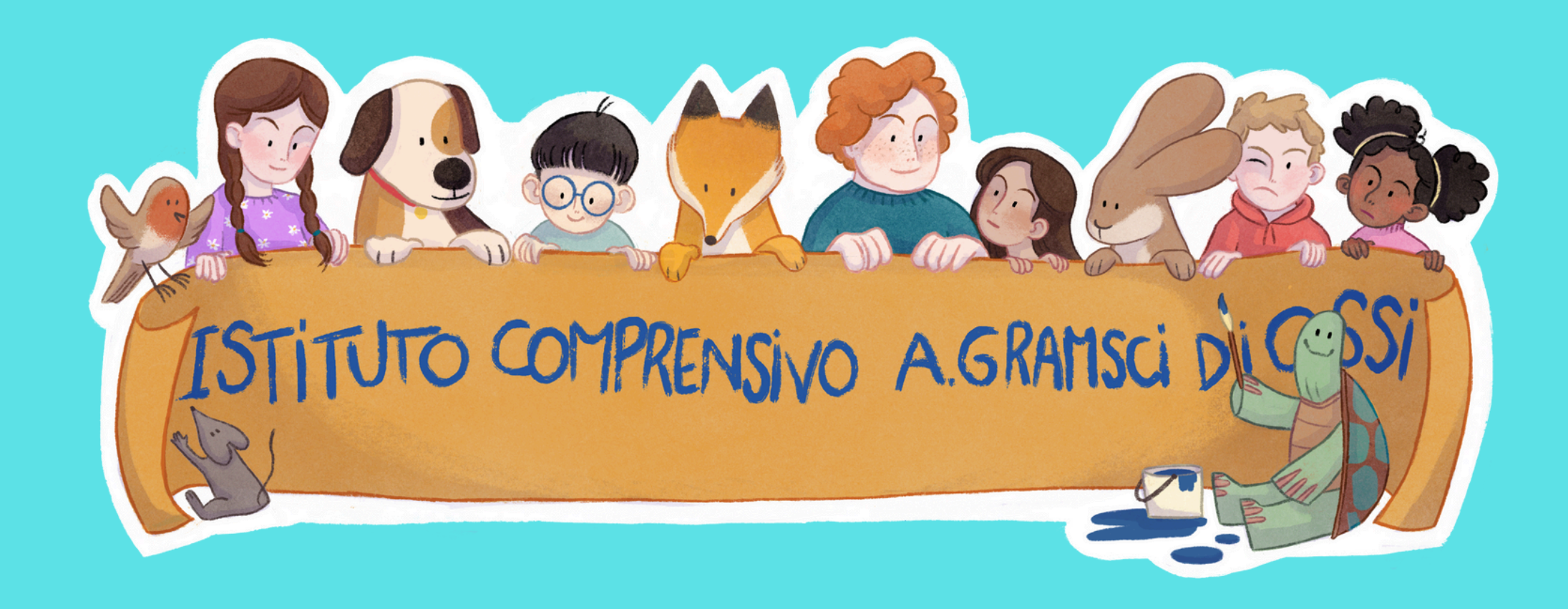

# TUTORIAL PER L'INVIO DEI PAGELLINI IN BACHECA ALUNNI SCUOLA PRIMARIA

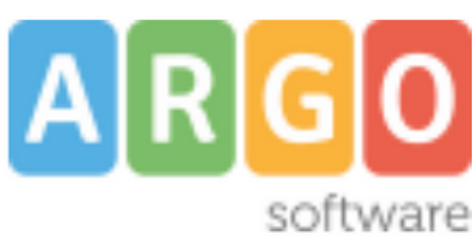

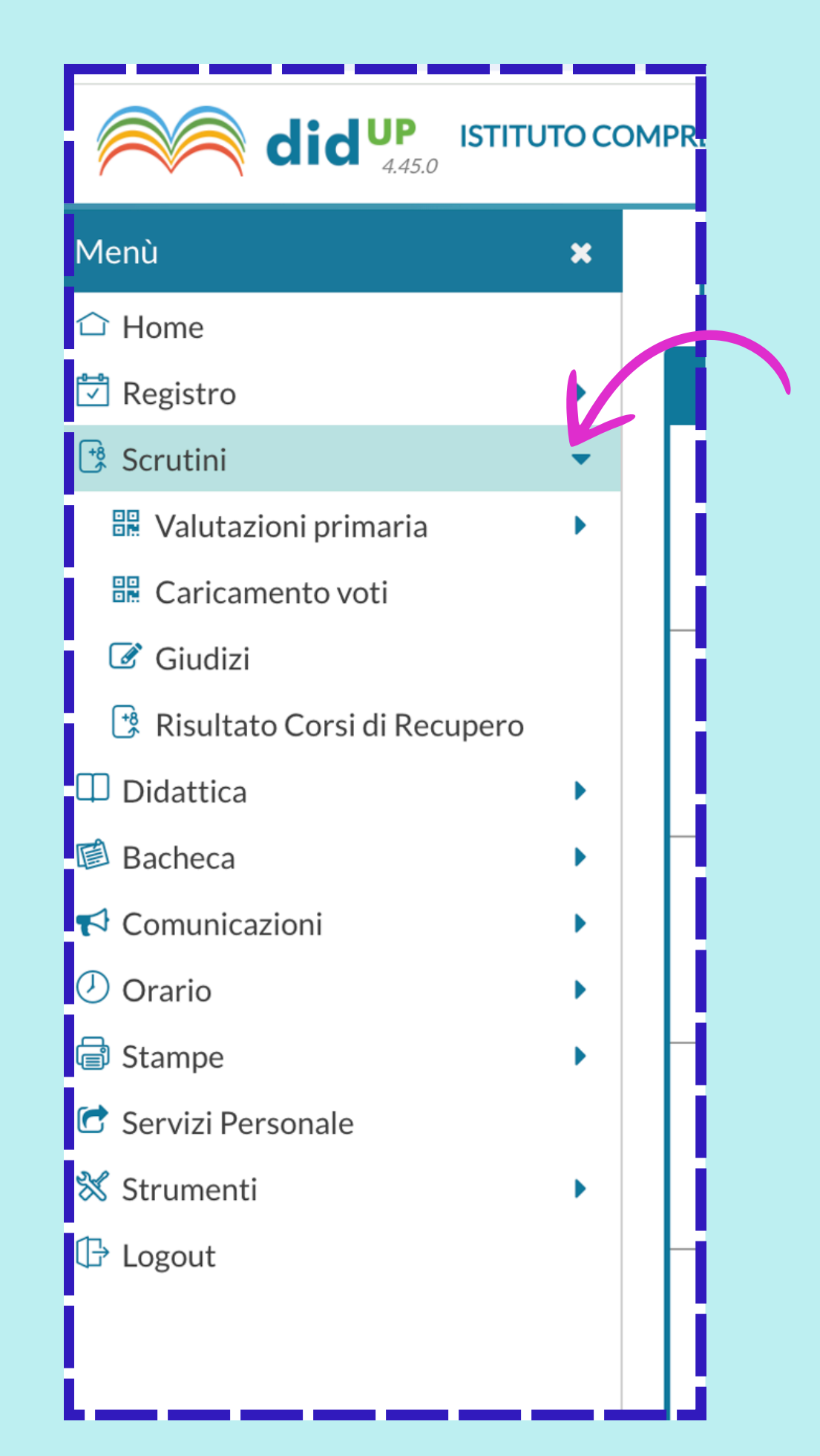

### **1. ACCESSO AL REGISTRO ELETTRONICO**

- Effettua l'accesso al registro elettronico con le tue credenziali.
- Clicca su SCRUTINI

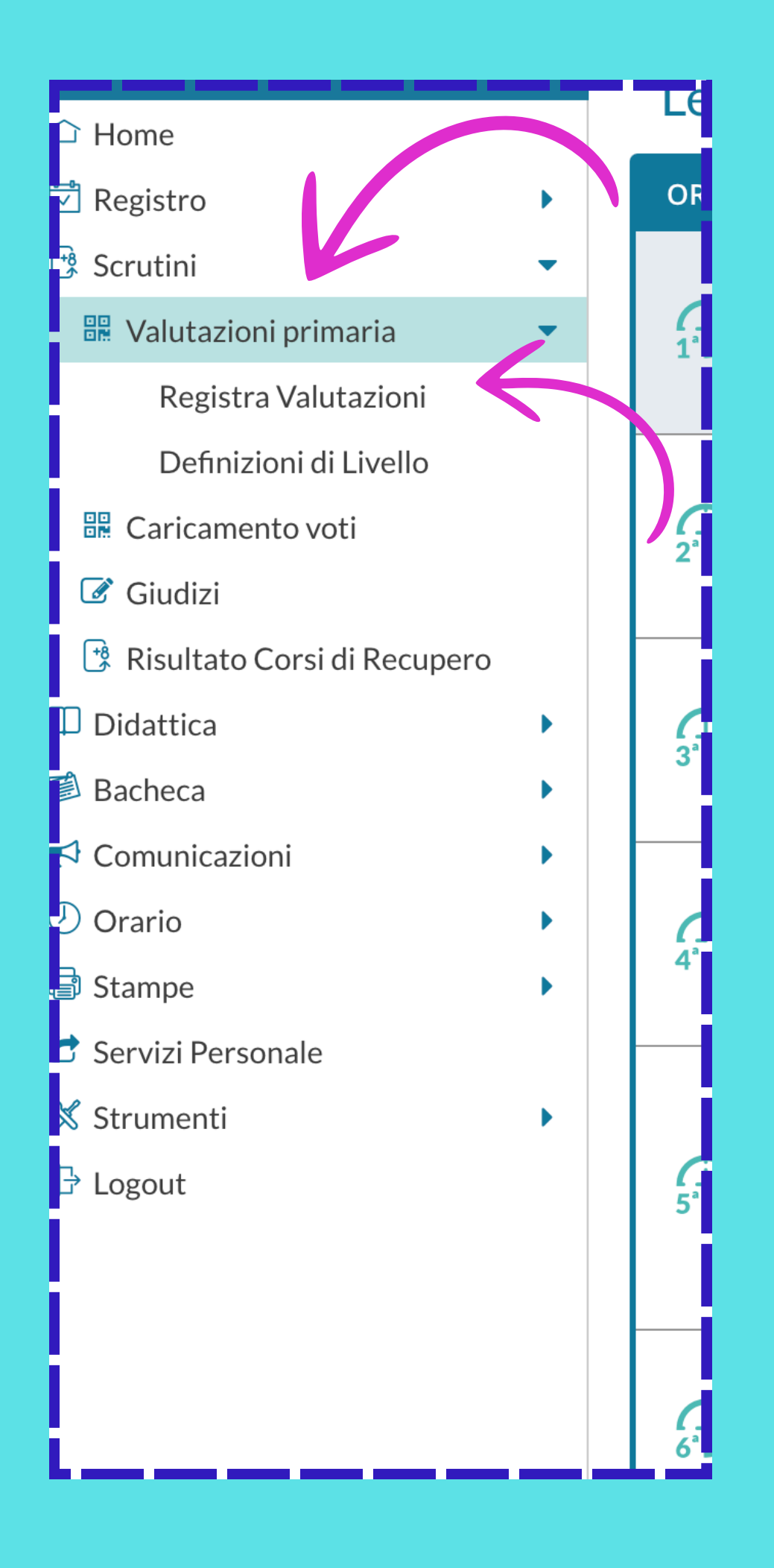

### 2. VALUTAZIONI

 Seleziona VALUTAZIONI PRIMARIA

e successivamente su **REGISTRA VALUTAZIONI** • Si aprirà la schermata per la scelta

della classe.

#### **3. SELEZIONE DEL PERIODO DI VALUTAZIONE**

eriodo della Classe:

Scegli dalla lista

PRIMO TRIMESTRE

SCRUTINIO FINALE

### • Seleziona **PRIMO TRIMESTRE**

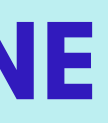

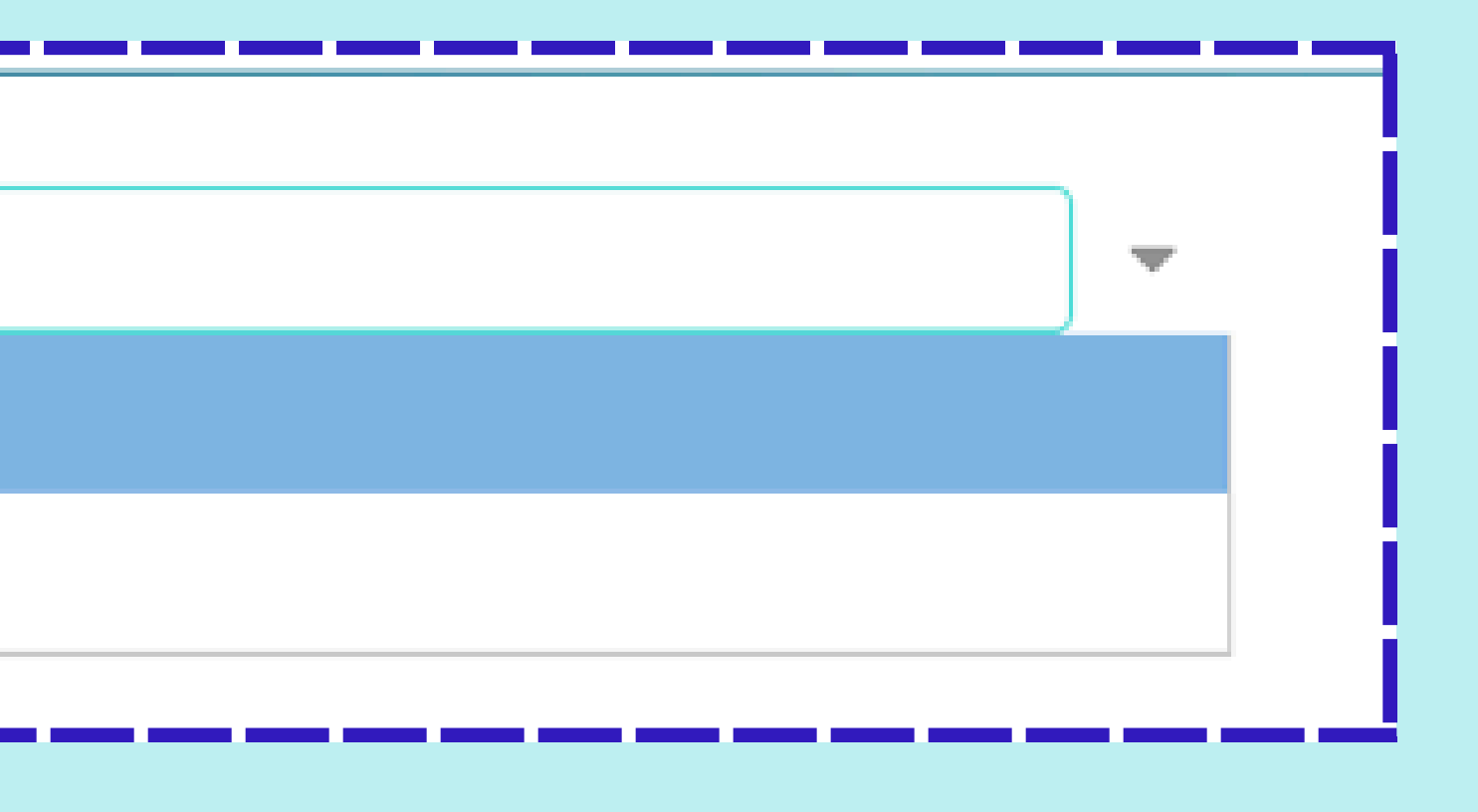

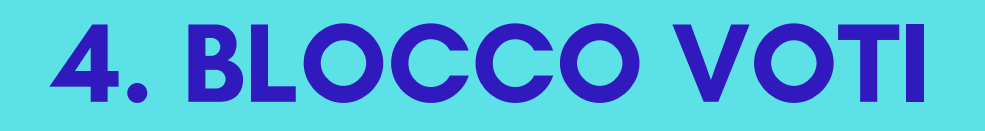

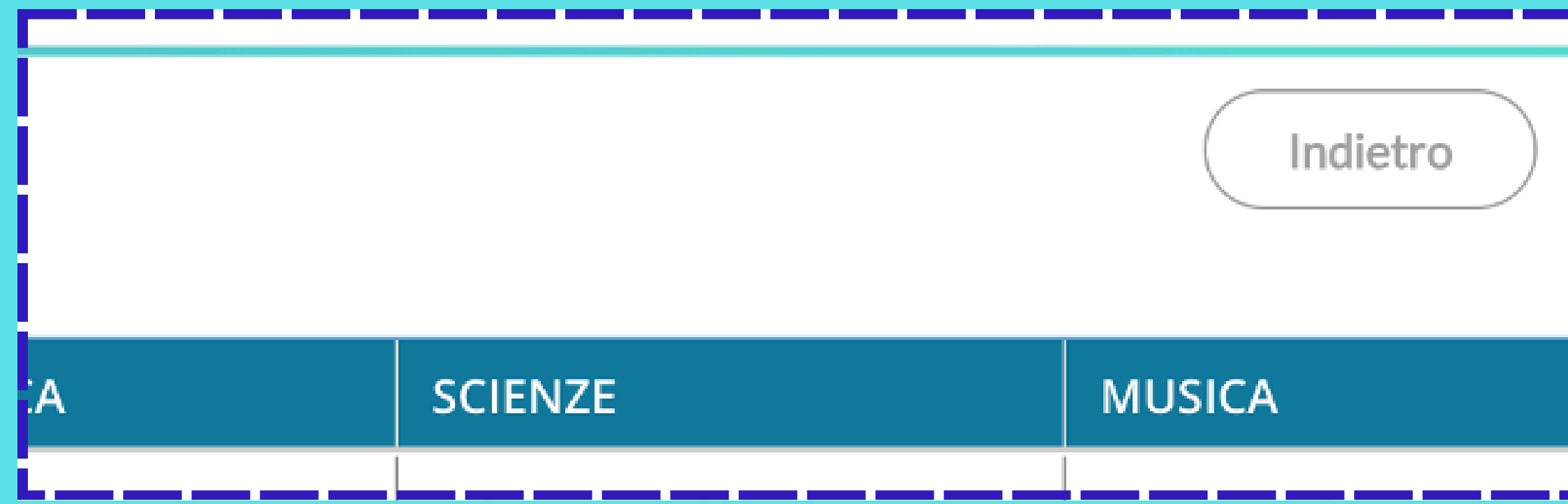

### • Chiudi il lucchetto cliccando su **BLOCCA VOTI**

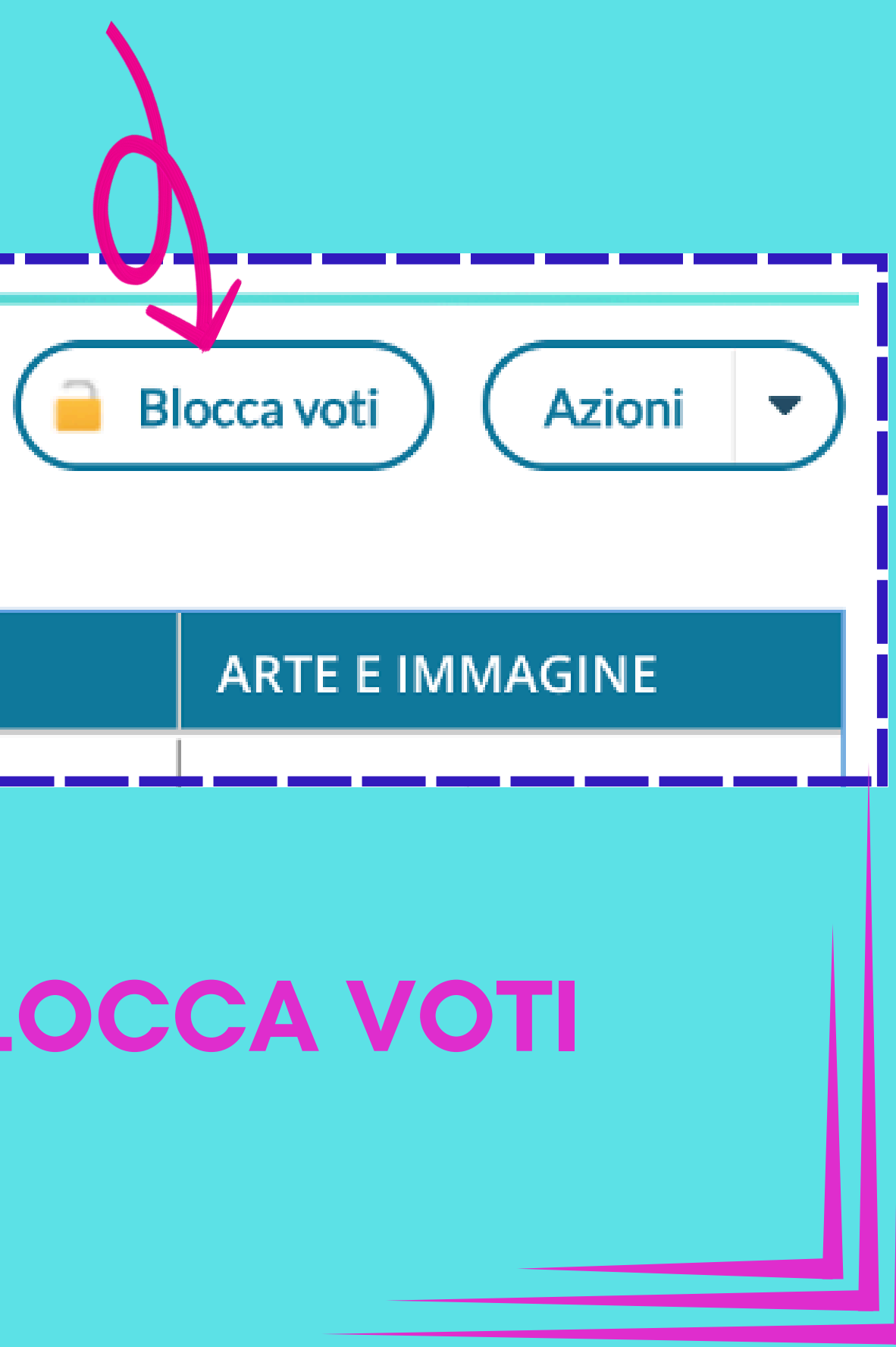

#### **5. STAMPA DEL PAGELLINO**

|           |       |           |               |           |               |          |               |           |               |           | ?             | GRAZIELLA.PINNA.SC8616           |                       |
|-----------|-------|-----------|---------------|-----------|---------------|----------|---------------|-----------|---------------|-----------|---------------|----------------------------------|-----------------------|
|           |       |           |               |           |               |          |               |           |               | $\sim$    | Indietro      | 📄 Blocca voti 🛛 Azioni 🔻         |                       |
|           |       |           |               |           |               |          |               |           |               |           |               | Compila Verbale                  |                       |
| INGLES    | Ε     | STORIA    |               | GEOGR     | AFIA          | MATEN    | IATICA        | SCIENZ    |               | MUSIC     | λ             | Inserimento rapido esito         |                       |
| <br>1[2]  | 3[3]  | <br>3[2]  | 4[3]          | <br>1[2]  | 2[ <b>2</b> ] | <br>1[2] | 2[2]          | <br>1[2]  | 3[ <b>2</b> ] | <br>1[1]  | 3[1]          | Riporta esito nella scheda annua |                       |
| <br>S1[3] | P1[2] | <br>P2[2] | 3[ <b>3</b> ] | <br>P1[2] | P2[2]         | P1[2]    | 2[ <b>3</b> ] | <br>P1[2] | P3[2]         | <br>P1[2] | 3[ <b>2</b> ] | Stampa Pagellino                 | $\boldsymbol{\kappa}$ |
| <br>1[2]  | 2[3]  | <br>3[2]  | 4[2]          | <br>1[2]  | 2[ <b>2</b> ] | <br>1[2] | 2[ <b>2</b> ] | <br>1[2]  | 3[ <b>2</b> ] | <br>1[1]  | 3[1]          | Stampa Tabellone                 |                       |
| <br>1[1]  | 2[1]  | <br>3[1]  | 4[1]          | <br>1[1]  | 2[1]          | <br>1[1] | 2[1]          | <br>1[1]  | 3[1]          | <br>1[1]  | 3[1]          | Stampa Riepilogo per Classe      | J                     |
| 4700      | 2(3)  | 2/21      | 4150          | 1(2)      | 2(2)          | 4753     | 2(2)          | 1(2)      | 2(2)          | 1641      | 2643          | 4(2) 2(2)                        |                       |

Clicca su AZIONI e su STAMPA PAGELLINO

#### **5. STAMPA DEL PAGELLINO**

| 🖹 Pagellino Primo trimestre - classi Prime       |
|--------------------------------------------------|
| 📄 Pagellino Primo trimestre - classi Seconde     |
| 🖹 Pagellino Primo trimestre - classi Terze       |
| 🖹 Pagellino Primo trimestre - classi Quarte      |
| 🖸 De selline Drines trins stres - slavsi Orrista |

### • Seleziona il pagellino relativo alla tua classe.

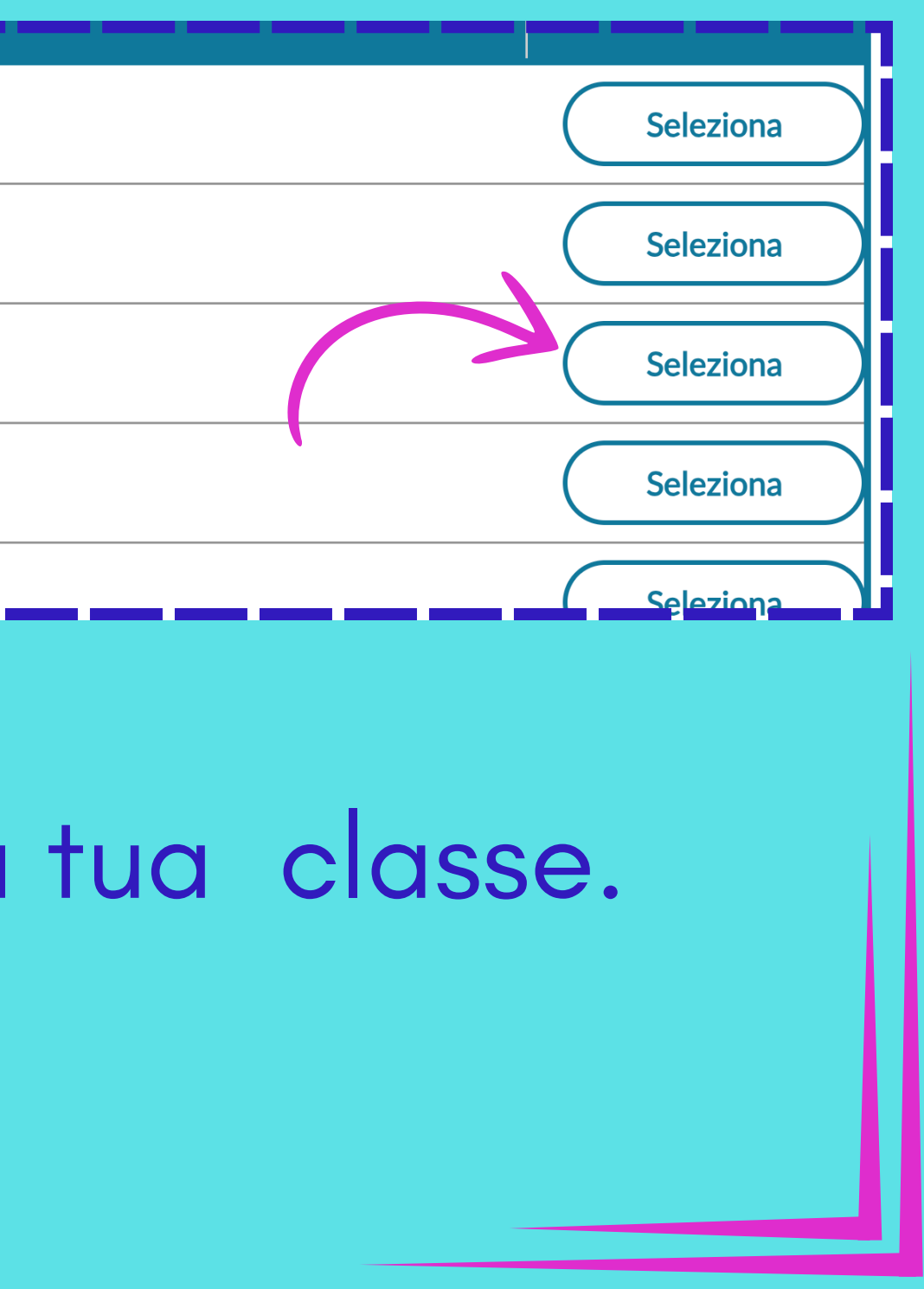

#### **5. STAMPA DEL PAGELLINO**

• Quando appare questa informazione significa che la procedura è andata a buon fine e si può procedere con lo step successivo

| rimo quadrimestre - classi Quarte                                                                               |                                                                                              |
|----------------------------------------------------------------------------------------------------|----------------------------------------------------------------------------------------------|
| rimo quadrimestre - classi Quinte                                                                               |                                                                                              |
| EINALE - elacci Deima                                                                                           |                                                                                              |
| FINALE - Classi Prime                                                                                           | Info                                                                                         |
| FINALE - classi Seconde                                                                                         |                                                                                              |
|                                                                                                    | Procedura di stampa avviata con successo, le stampe una volta completate si                  |
| FINALE - classi Terze                                                                                           | troveranno nella sezione Stampe -> Archivio Stampe, dove rimarranno disponi<br>per 20 giorni |
| FINALE - classi Quarte                                                                                          |                                                                                              |
|                                                                                                    |                                                                                              |
| Citate La constante de la constante de la constante de la constante de la constante de la constante de la const |                                                                                              |

|        | <br> | <br> | <br> | <br> |  |
|--------|------|------|------|------|--|
|        |      |      |      |      |  |
|        | <br> | <br> | <br> | <br> |  |
|        |      |      |      |      |  |
|        |      |      |      |      |  |
|        |      |      |      |      |  |
| nibili |      |      |      |      |  |
|        |      |      |      |      |  |
|        |      |      |      |      |  |
|        |      |      |      |      |  |
|        |      |      |      |      |  |

### **6. VERIFICA DELLE STAMPE**

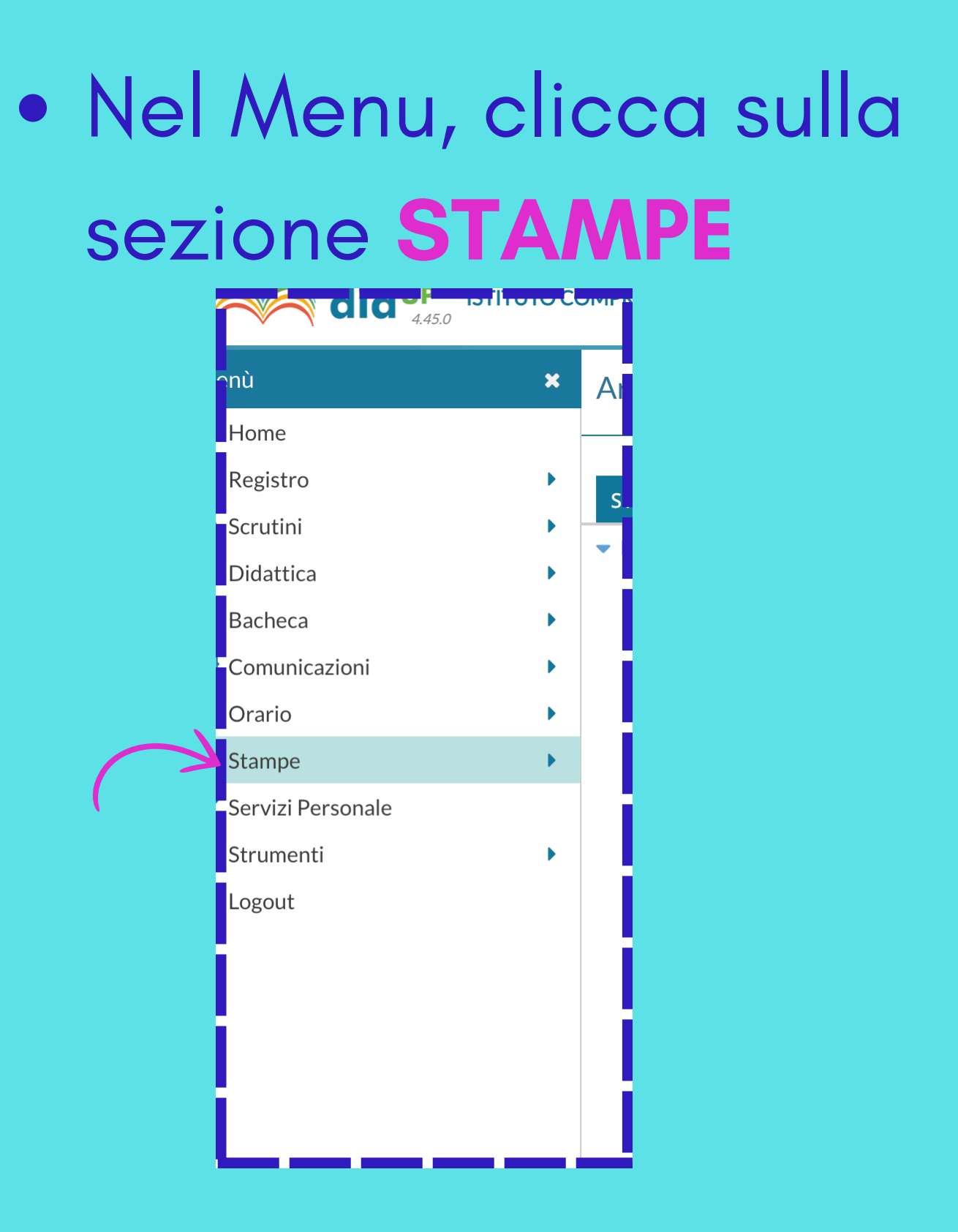

Seleziona

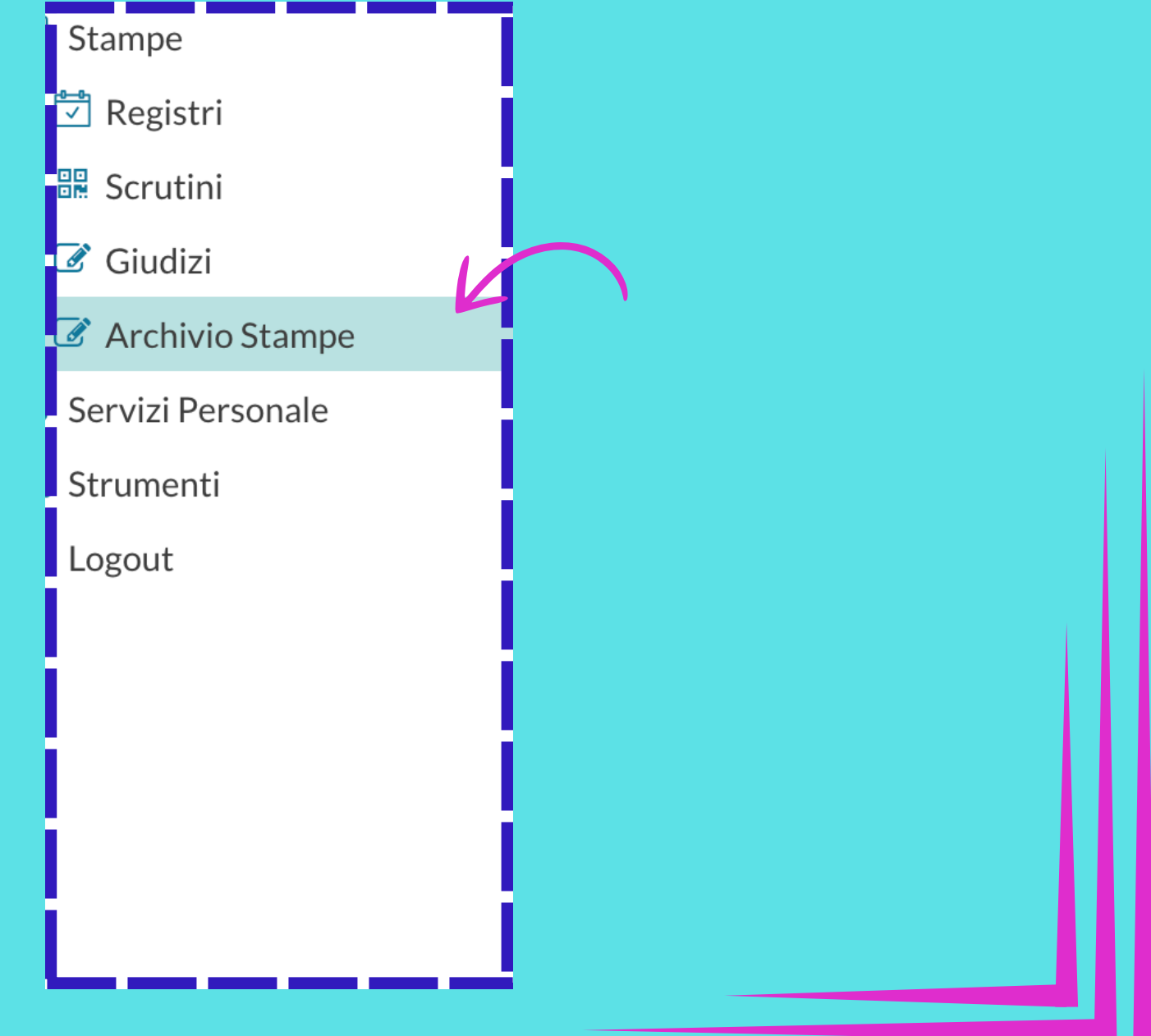

# **ARCHIVIO STAMPE**

### **5. VERIFICA DELLE STAMPE**

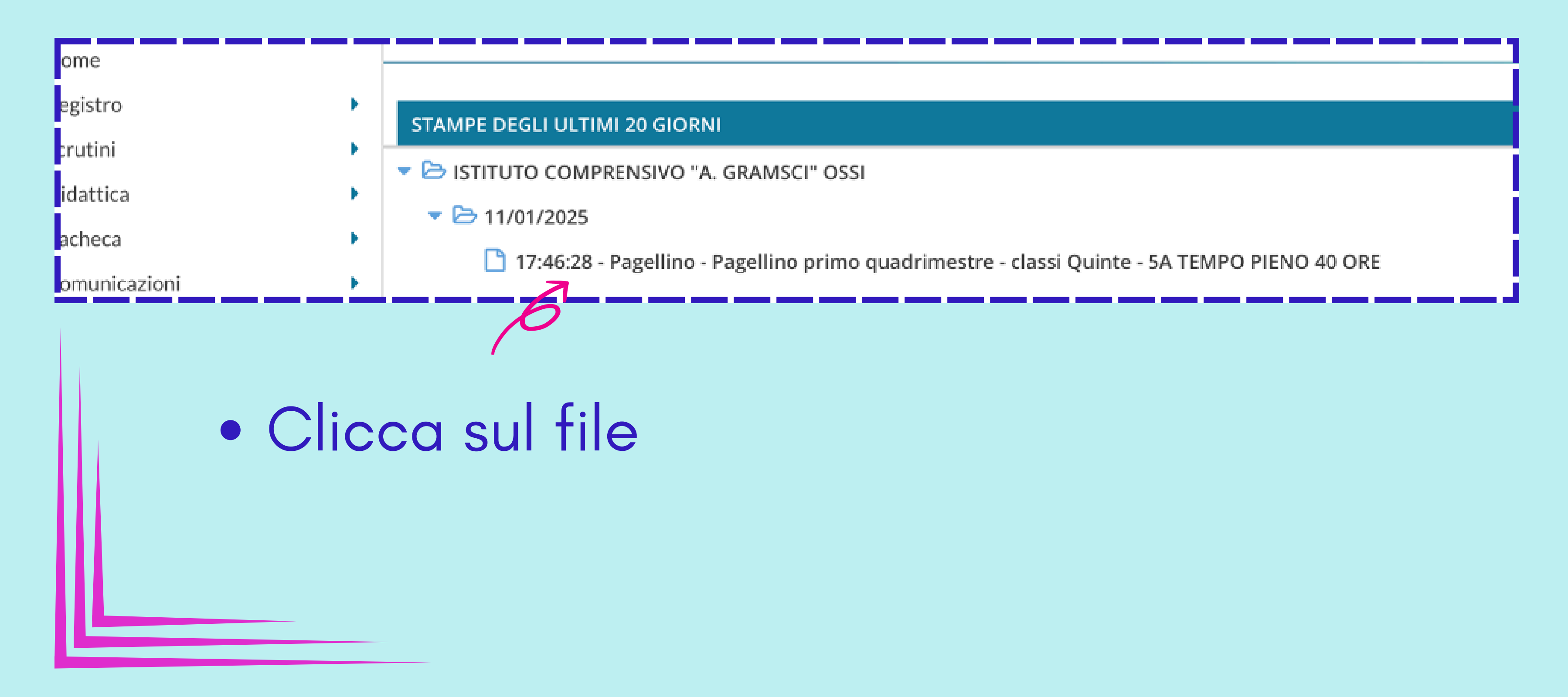

#### **6. VERIFICA DELLE STAMPE**

Per verificare che il pagellino sia compilato correttamente:

- Spunta un singolo pagellino
- Vai su **AZIONI** e su **SCARICA FILE PDF**.
- Controlla che tutte le parti siano complete

#### STAMPA

Pagellino primo quadrimestre - classi Quinte - Alunı

Pagellino primo quadrimestre - classi Quinte - Aluni

Pagellino primo quadrimestre - classi Quinte - Alunn

Pagellino primo quadrimestre - classi Quinte - Aluni

Pagellino primo quadrimestre - classi Quinte - Aluni

Pagellino primo quadrimestre - classi Quinte - Alunr

Pagellino primo quadrimestre - classi Quinte - Alunn

Pagellino primo quadrimestre - classi Quinte - Aluni

Pagellino primo quadrimestre - classi Quinte - Aluni

Pagellino primo quadrimestre - classi Quinte - Aluni.

Pagellino primo quadrimestre - classi Quinte - Alunn

#### 7. INVIO IN BACHECA

Dopo aver verificato i pagellini:

• Spunta la voce STAMPA per selezionare tutti i pagellini.

#### STAMPA

Pagellino primo quadrimestre - classi Quinte - Aluni

Pagellino primo quadrimestre - classi Quinte - Alunr

Pagellino primo quadrimestre - classi Quinte - Alunr

Pagellino primo quadrimestre - classi Quinte - Alunr

Pagellino primo quadrimestre - classi Quinte - Aluni

Pagellino primo quadrimestre - classi Quinte - Aluni

Pagellino primo quadrimestre - classi Quinte - Alunn

Pagellino primo quadrimestre - classi Quinte - Aluni

Pagellino primo quadrimestre - classi Quinte - Alunr

Pagellino primo quadrimestre - classi Quinte - Alunn

Pagellino primo quadrimestre - classi Quinte - Aluni

#### **7. INVIO IN BACHECA**

 Una volta selezonati tutti i pagellini clicca su AZIONI e poi su INVIA IN BACHECA ALUNNO

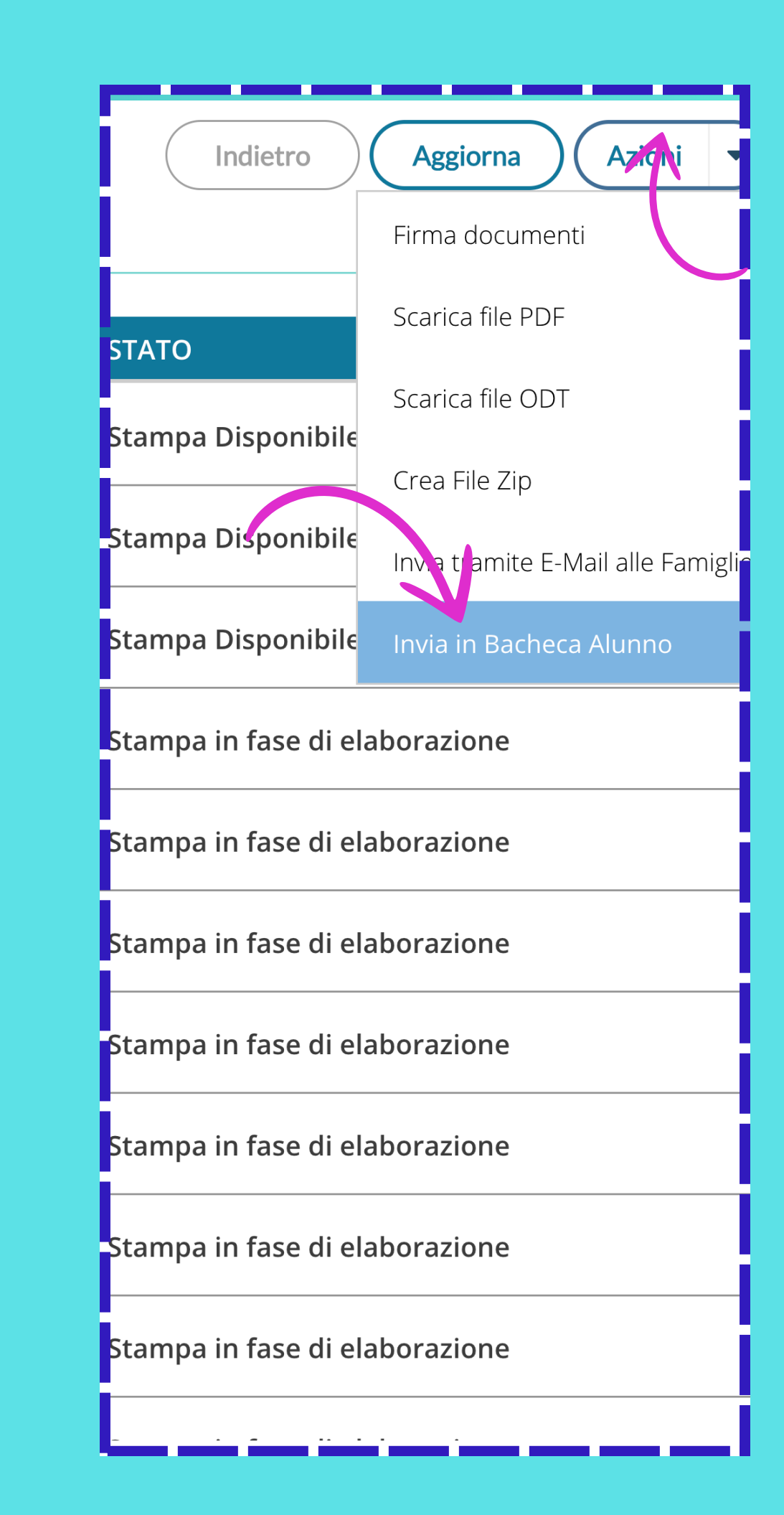

|          | Invio dati in bacheca alunno                                      | ×             |                         |
|----------|-------------------------------------------------------------------|---------------|-------------------------|
| $\frown$ | Prefisso opzionale da assegnare ai nomi dei file (es. pagellino): |               | <b>7. INV</b>           |
|          | Pagellino                                                         |               |                         |
| $\frown$ | Data:                                                             |               | Appari                  |
| •        | 14/01/2025                                                        |               | • Co                    |
| $\frown$ | Messaggio:                                                        | 7             | ſ                       |
|          | Pagellino Primo Trimestre A.S. 2024/25                            | ∠<br>.∩.      | TOP                     |
|          |                                                                   | Y             | • Ass                   |
| $\frown$ | Tipo di file da esportare:                                        |               | PD                      |
|          | • File PDF • File ODT                                             |               |                         |
| $\frown$ | Categoria:                                                        |               |                         |
|          | Pagelle/Schede Individuali                                        | •             | COI                     |
|          |                                                                   | $\mathcal{L}$ | <ul> <li>Cli</li> </ul> |
|          |                                                                   | V             |                         |
|          |                                                                   | Conferma      |                         |
|          |                                                                   |               |                         |

### **IO IN BACHECA**

- rà una finestra
- ompila seguendo l'esempio
- nito.
- sicurati di selezionare File F.
- rifica che la data
- rrisponda a quella dell'invio.
- cca su CONFERMA

#### **8. CONCLUSIONE**

I pagellini saranno ora disponibili nella sezione BACHECA dell'app ARGO FAMIGLIA

## **GRAZIE PER L'ATTENZIONE**